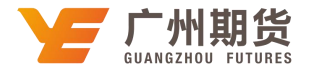

## 招商银行 • 手机银行银期签约流程 | 银期转账

使用招商银行银行卡开通银期可以通过网银或手机银行进行签约。下文将为大家介绍手机银行银期签约流程。

1、下载安装招商银行手机银行软件,苹果手机在 APP 里搜索招商银行即可;安 卓手机需要自行下载交通银行的 apk 安装文件,下载地址为: http://www.cmbchina.com/mbankweb/

本文以苹果手机为例来介绍,安卓手机流程基本一样:

安装手机银行,并登录;

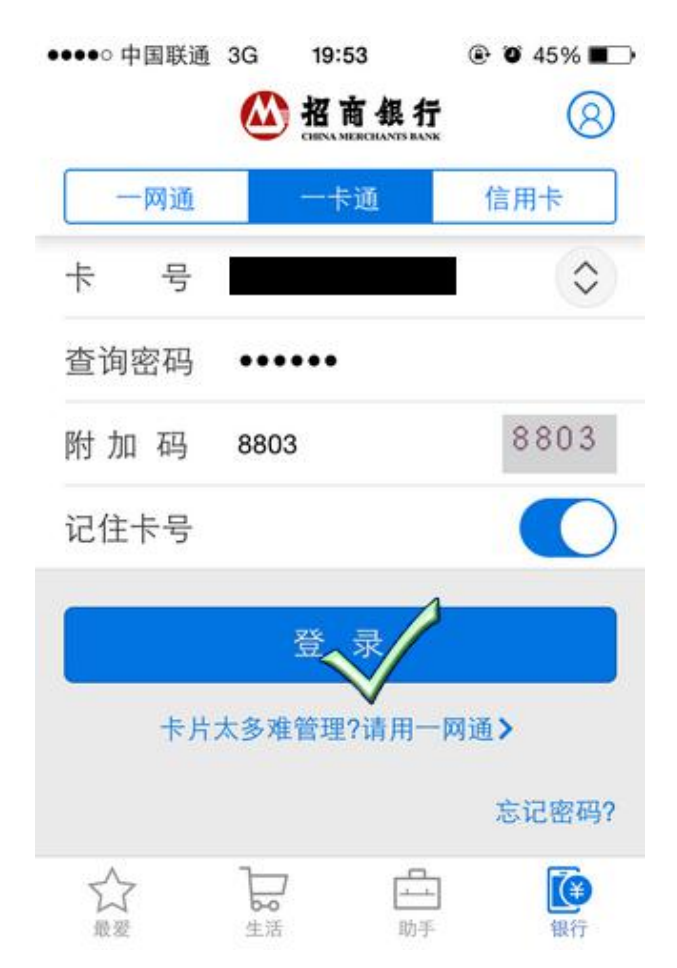

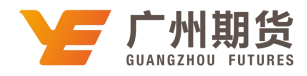

2、登陆后,选择『一卡通』;

| •••• 中 | 国联通 3G              | 19:53   |      | % 🔳 🔿         |
|--------|---------------------|---------|------|---------------|
|        |                     | 我的      |      | 8             |
| •      | <b>账户</b><br>资产、贷款  | 、信用卡账单, | 一览无余 | >             |
| 31     | <b>日历</b><br>提醒事项和  | 备忘录     |      | >             |
| *      | <b>最爱</b><br>常用操作自  | 己定义     |      | >             |
|        | 一卡通<br>查询、转账        | 费、理财、   | 贷款   | ) >           |
| =      | <b>信用卡</b><br>账单查询、 | 額度管理、还認 | 饮、分期 | >             |
| 2      | 一网通用                | 户       | m 1= | >             |
| 我的     | ¥<br>财富             |         |      | <b></b><br>か手 |

3、进入『投资管理』;

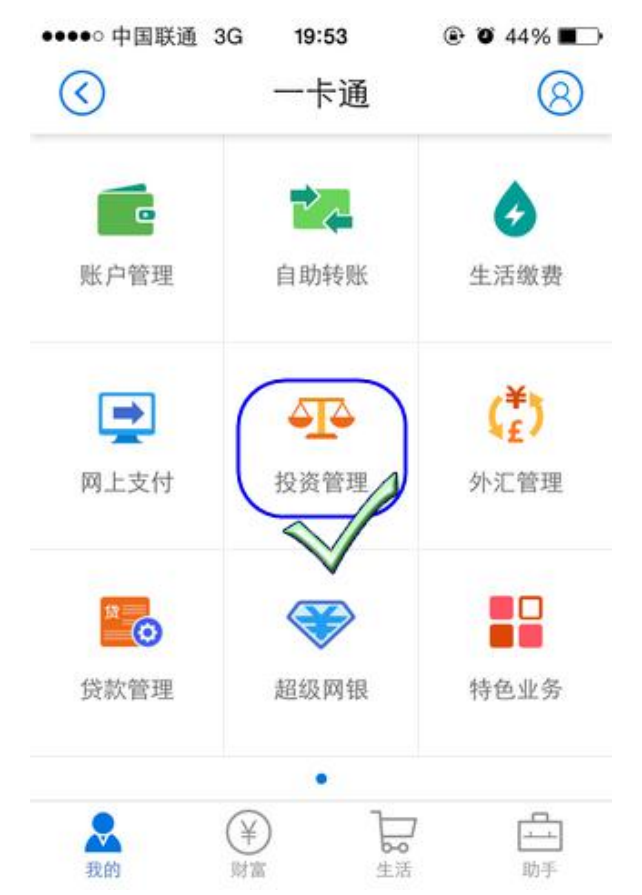

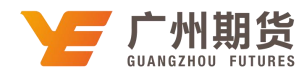

4、进入『证券期现货业务』;

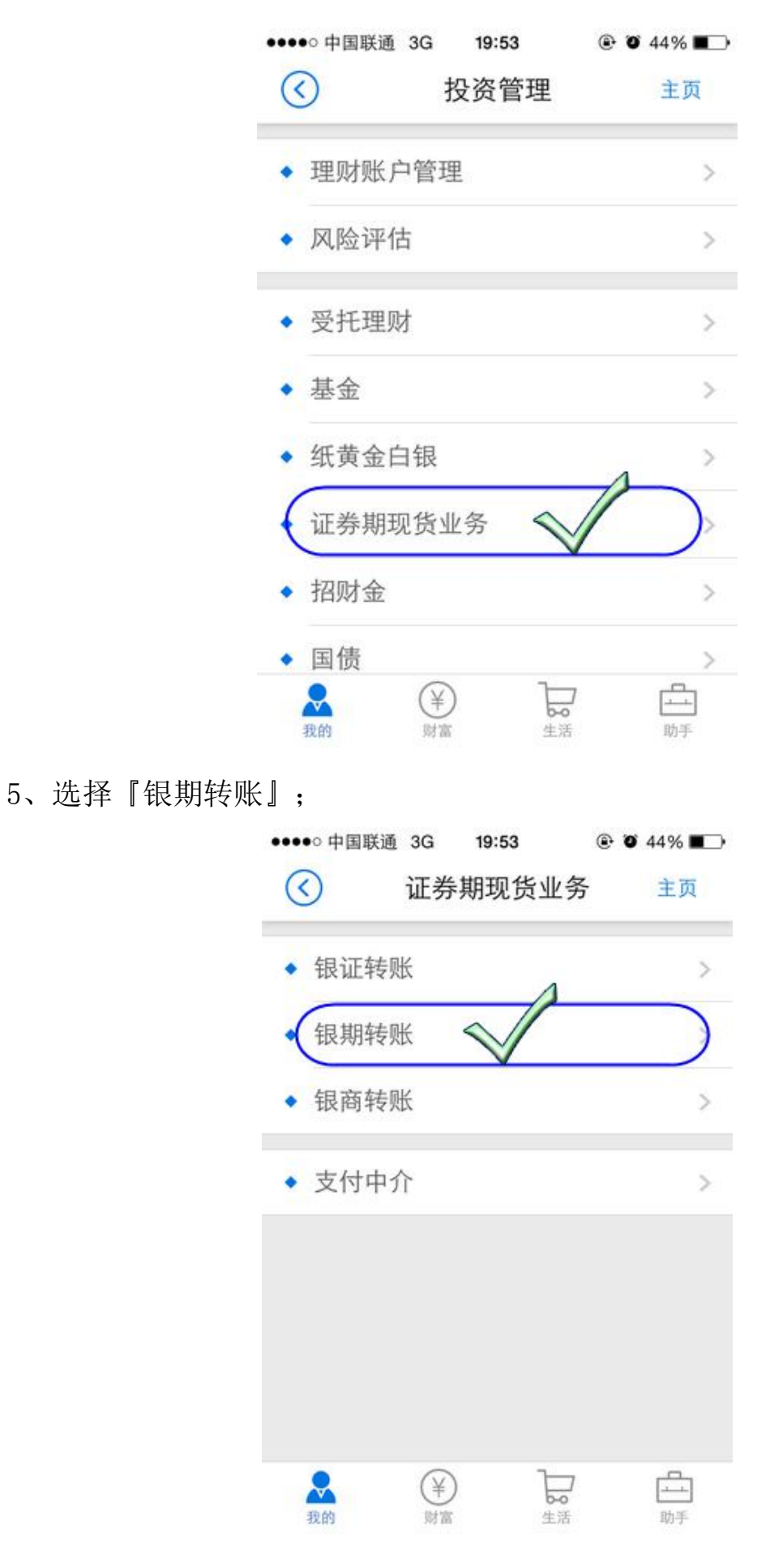

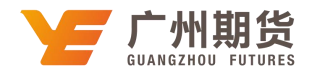

6、选择『协议管理』;

| ●●●●○中国联通 3 | G 19:54      | ۰ 🖉 44% 🔳 |
|-------------|--------------|-----------|
| $\bigcirc$  | 银期转账         | 主页        |
| 请选择一卡通      | 1:           |           |
| 币种:         | 人民币          |           |
| 保证金可用余      | *额:          |           |
| 保证金可取余      | ≿额:          | -         |
| 协议管理        | $\checkmark$ | ,<br>)    |
| 交易查询        |              | >         |
| 说明:         |              |           |
| 我的          |              | 7<br>     |

7、选择『广州期货股份有限公司』,然后点击开通协议;

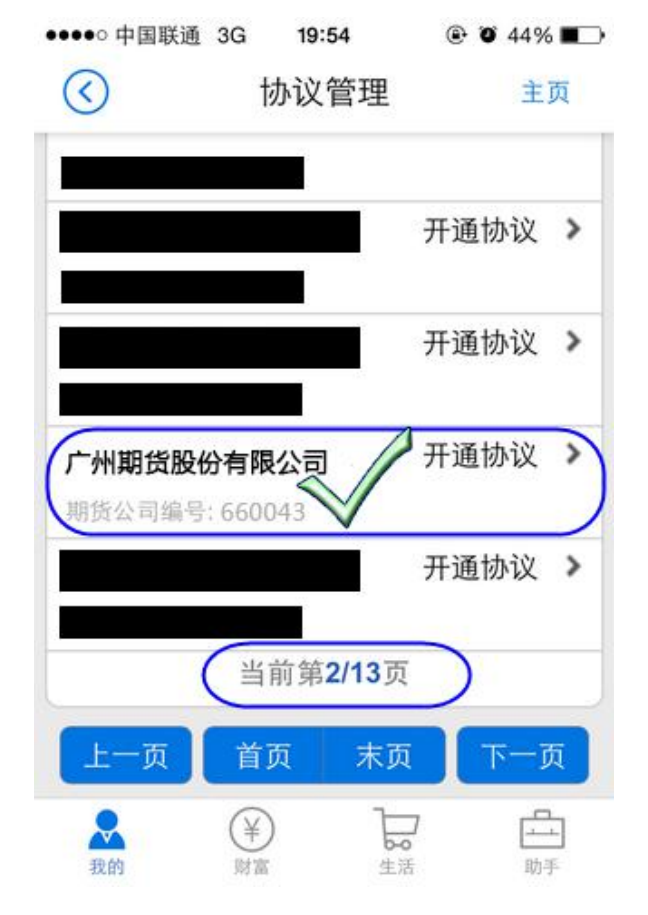

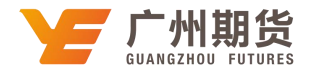

8、输入姓名、身份证号、期货保证金帐号(即资金账号)、期货资金密码和 银行卡取款密码,点击确定后完成招商银行银期转账签约开通。

| 中国联盟 3G                                                                                                    |                                                                                                    |                                                                                                    |
|----------------------------------------------------------------------------------------------------|----------------------------------------------------------------------------------------------------|----------------------------------------------------------------------------------------------------|
| $\odot$                                                                                                    | 开通协议                                                                                                    | 主页                                                                                                    |
| 一卡通卡号:                                                                                                    |                                                                                                    |                                                                                                    |
| 期货公司名称:                                                                                                    | 广州期货股份                                                                                                    | 分有限公司                                                                                                    |
| 币种:                                                                                                    | 人民币                                                                                                    |                                                                                                    |
| 客户姓名:                                                                                                    |                                                                                                    |                                                                                                    |
| 证件类型:                                                                                                    | 居民身份                                                                                                    | чів I - )                                                                                                    |
| 证件号码: 🚺                                                                                                    |                                                                                                    |                                                                                                    |
| 保证金账号:                                                                                                    |                                                                                                    |                                                                                                    |
| 保证金账号密码                                                                                                    | 码: <b>(•••••</b>                                                                                                    | -                                                                                                    |
|                                                                                                    |                                                                                                    | produced and                                                                                                    |
| 我的 <sup>(1)</sup><br>我的 <sup>(1)</sup><br><sup>(1)</sup><br><sup></sup> | ¥)                                                                                                    | →→<br>助手<br>● ● 43% ■<br>主西                                                                                                    |
| <ul> <li>※</li> <li>※</li> <li>●</li> <li>●</li> <li></li></ul>                                                                                                    | ¥〕 ⊌<br>≝<br>19:56 @<br>开通协议                                                                                                    | □ 10 43% ■<br>主页                                                                                                    |
| <ul> <li>➡</li> <li>➡</li></ul>                                                                                                    | ¥) ⊌<br>≝<br>19:56 @<br>开通协议                                                                                                    | 助手<br>登 び 43% ■<br>主页                                                                                                    |
| Xm       Xm         Image: State of the system       3G         Image: State of the system       3G         Image: State of the system       3G         Image: State of the system       3G         Image: State of the system       3G         Image: State of the system       3G         Image: State of the system       Image: State of the system         Image: State of the system       Image: State of the system         Image: State of the system       Image: State of the system         Image: State of the system       Image: State of the system         Image: State of the system       Image: State of the system         Image: State of the system       Image: State of the system         Image: State of the system       Image: State of the system         Image: State of the system       Image: State of the system         Image: State of the system       Image: State of the system         Image: State of the system       Image: State of the system         Image: State of the system       Image: State of the system         Image: State of the system       Image: State of the system         Image: State of the system       Image: State of the system         Image: State of the system       Image: State of the system         Image: State of the system       I                                                                                                    | ¥)<br>19:56 @<br>开通协议<br>円: ●●●●●●●                                                                                                    | □ 43% ■<br>主页                                                                                                    |
| Xm       Xm         Xm       Ym         Image: Signal Signal                                                                                                    | ¥〕                                                                                                    | □ 43% ■ 主页                                                                                                    |
| <ul> <li>¥m</li> <li>Ym</li> <li>Ym</li> <li< td=""><td><ul> <li>判:56</li> <li>研通协议</li> <li>码:</li> <li>●•••••</li> <li>●</li> <li>●</li></ul></td><td><ul> <li>□</li> <li>□</li></ul></td></li<></ul>                                                                                                    | <ul> <li>判:56</li> <li>研通协议</li> <li>码:</li> <li>●•••••</li> <li>●</li> <li>●</li></ul> | <ul> <li>□</li> <li>□</li></ul>                                                                                                    |
| <ul> <li>➡</li> <li>➡</li></ul>                                                                                                    | <ul> <li>判:56</li> <li>明:56</li> <li>研通协议</li> <li>吗:</li> <li>••••••</li> <li>词读并同意协议条</li> <li>确定</li> </ul>                                                                                                    | È ● 43% ■<br>主页                                                                                                    |
| Xm       Xm         Xm       Xm         •••• 中国联通 3G         Image: Comparison of the second second seco                                                                                                    | <ul> <li>19:56</li> <li>开通协议</li> <li>码:</li> <li>••••••</li> <li>词读并同意协议条</li> <li>确定</li> </ul>                                                                                                    | <ul> <li>□</li> <li>□</li> <li></li></ul> |
| Xm       Xm         Xm       Ym         •••• 中国联通 3G       3G         Image: Comparison of the second second                                                                                                    | <ul> <li>19:56</li> <li>开通协议</li> <li>码:</li> <li>④・・・・●</li> <li>□读并同意协议条</li> <li>确定</li> <li>①</li> </ul>                                                                                                    | <ul> <li>□</li> <li>□</li> <li></li></ul> |